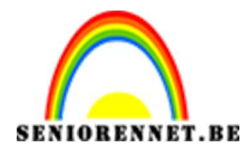

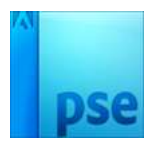

# PSE- Kleurrijke foto Kleurrijke foto

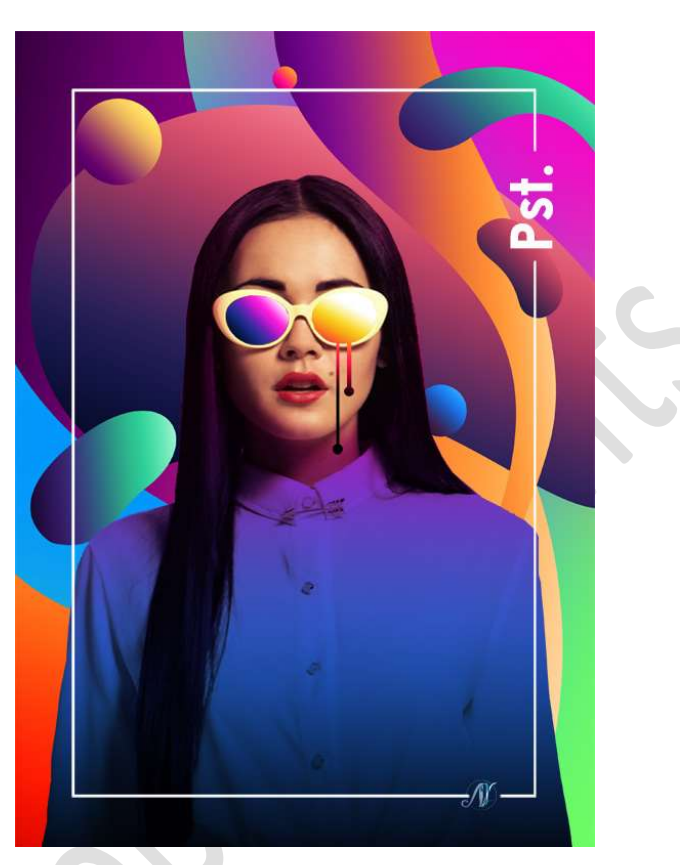

**<u>Materiaal:</u>** Achtergrond – Dame

- Open een nieuw document van 2480 x 3508 px 300ppi witte kleur.
- 2. Open de afbeelding van de dame en plaats deze in uw werkdocument, zoals <u>hieronder weergegeven</u>.

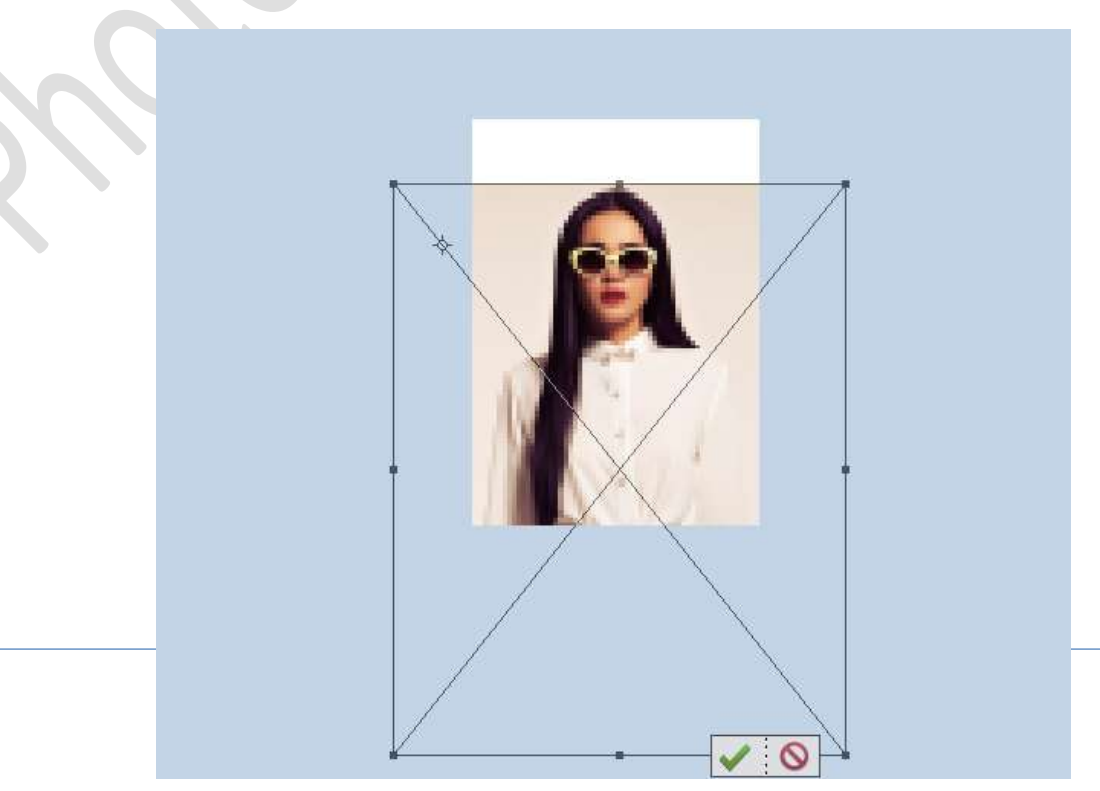

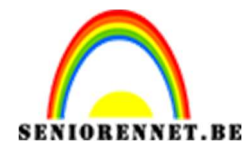

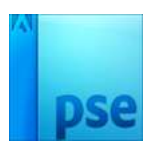

#### Selecteer het model mooi uit en hang een laagmasker aan.

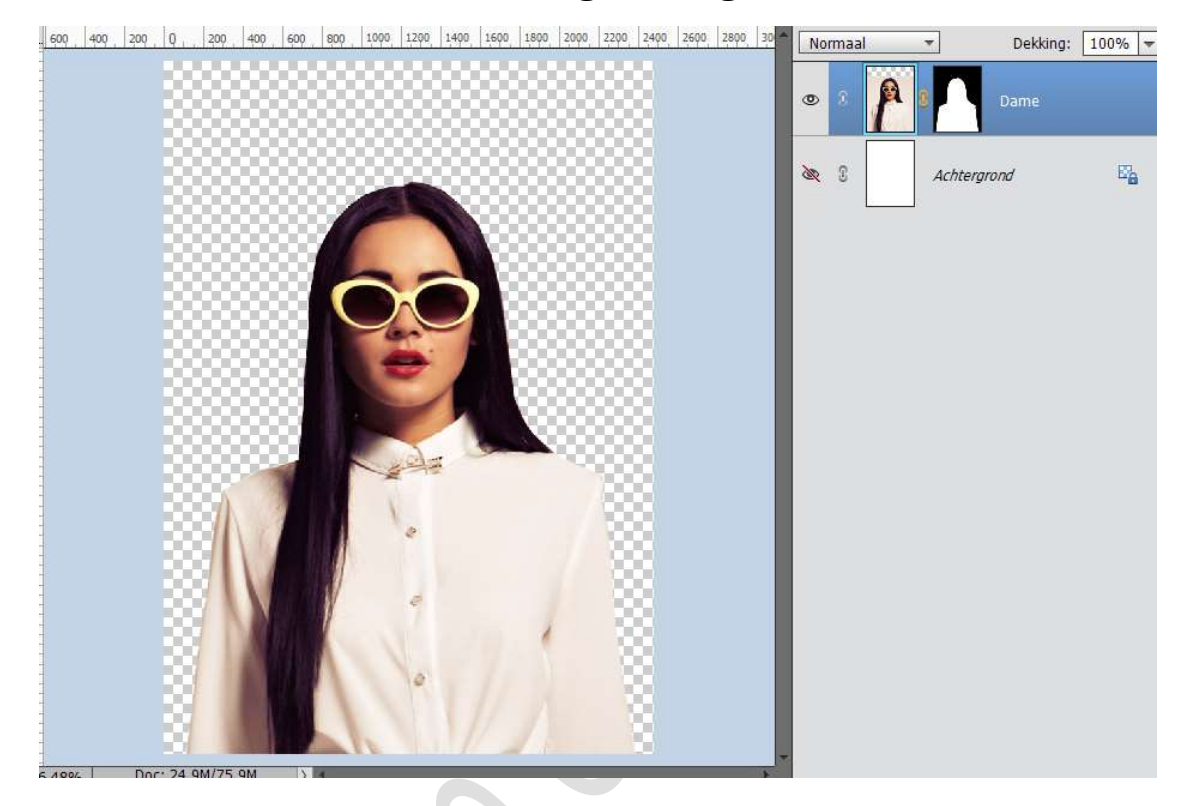

# 3. Plaats een Nieuwe laag en noem deze Verloop. Activeer het Verloopgereedschap en stel volgend verloop samen:

- → Op **Positie 0%** → Zwart of **#000000**
- ⇒ Op Positie 34% → #3358D2
- ⇒ Op Positie 72% → #EA0EA9
- ⇒ Op **Positie 100%** → wit of **#FFFFF**

| Verloopbewerker X     |                   |                  |           |
|-----------------------|-------------------|------------------|-----------|
| Voorinstelling: Stand | laard 🔫           | + 6              | ∎ •≣      |
|                       |                   |                  | ОК        |
|                       |                   |                  | annuleren |
|                       |                   |                  |           |
|                       |                   |                  | <b>*</b>  |
| Type: Effen 👻         | Vloeiend: 100 🔻 % | Naam: Aangepast  | Toevoege  |
|                       |                   |                  |           |
|                       |                   |                  |           |
|                       |                   |                  | _         |
| Kleur:                | Dekking: 🗾 🔻 %    | Locatie: 100 👻 % |           |
|                       |                   |                  |           |
|                       |                   |                  |           |
|                       |                   |                  |           |
|                       | Pagina 2          |                  |           |

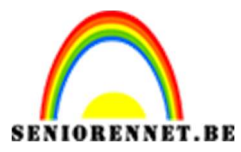

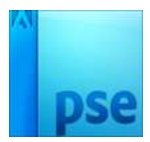

**Trek** een **Lineair Verloop** van **onder naar boven** met de **Shift-toets** ingedrukt.

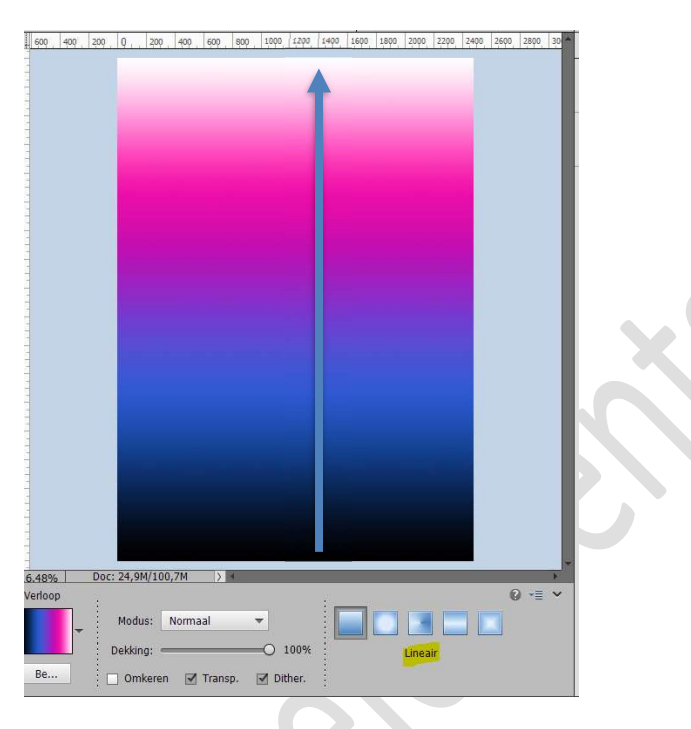

Geef een **Uitknipmasker** op de laag van dame. Zet de **Overvloeimodus** op **Vermenigvuldigen** .

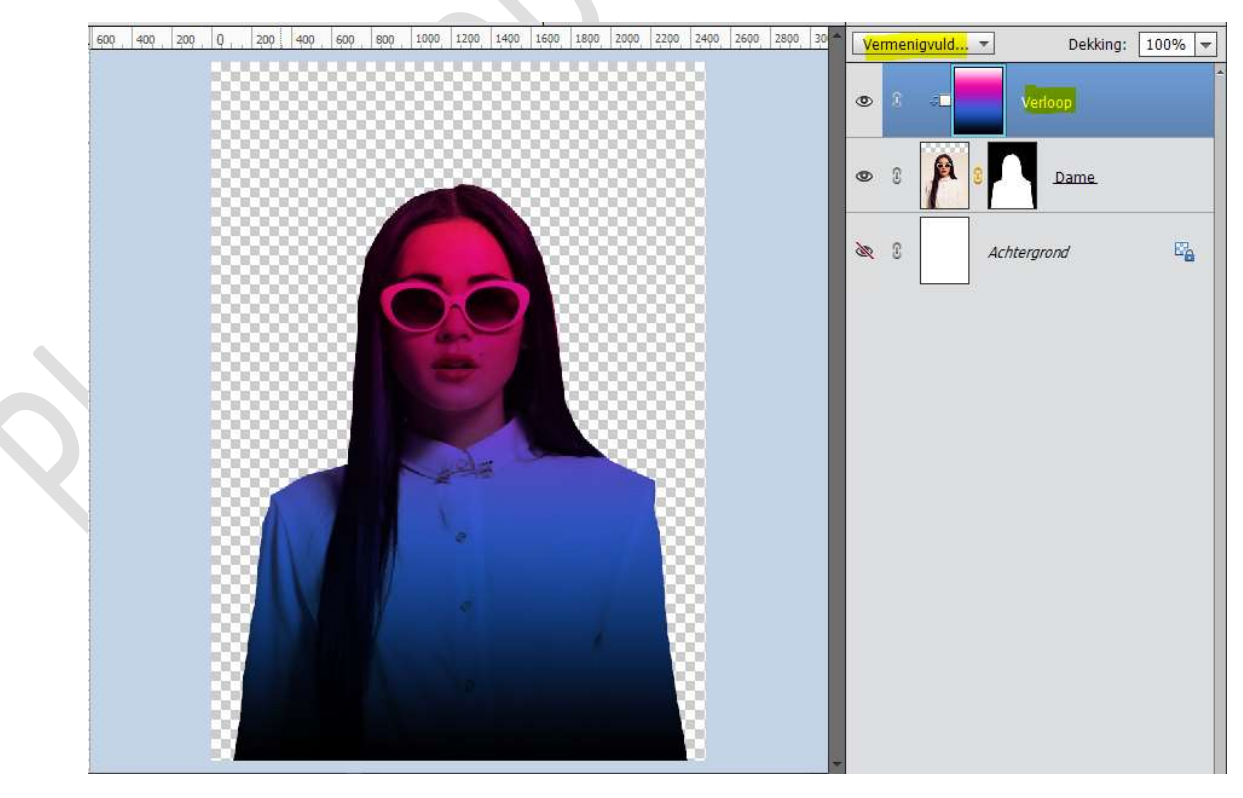

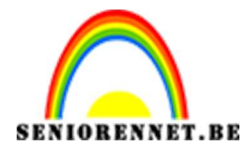

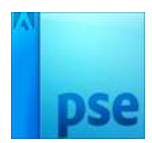

#### 1000 .... 500. 1000 1500 2000 ÷. . 0, 500 2500 Dekking: 100% 🔫 3000 350 Vermenigvuld... \* ۲ • 3 D: 2 26 Achtergrond 7 </l

## Doe **CTRL+T** en trek het **verloop iets naar beneden**.

Hang aan de laag Verloop een laagmasker.
 Neem een zacht zwart penseel met dekking van 100%
 Ga met dit penseel over het gelaat en de bril

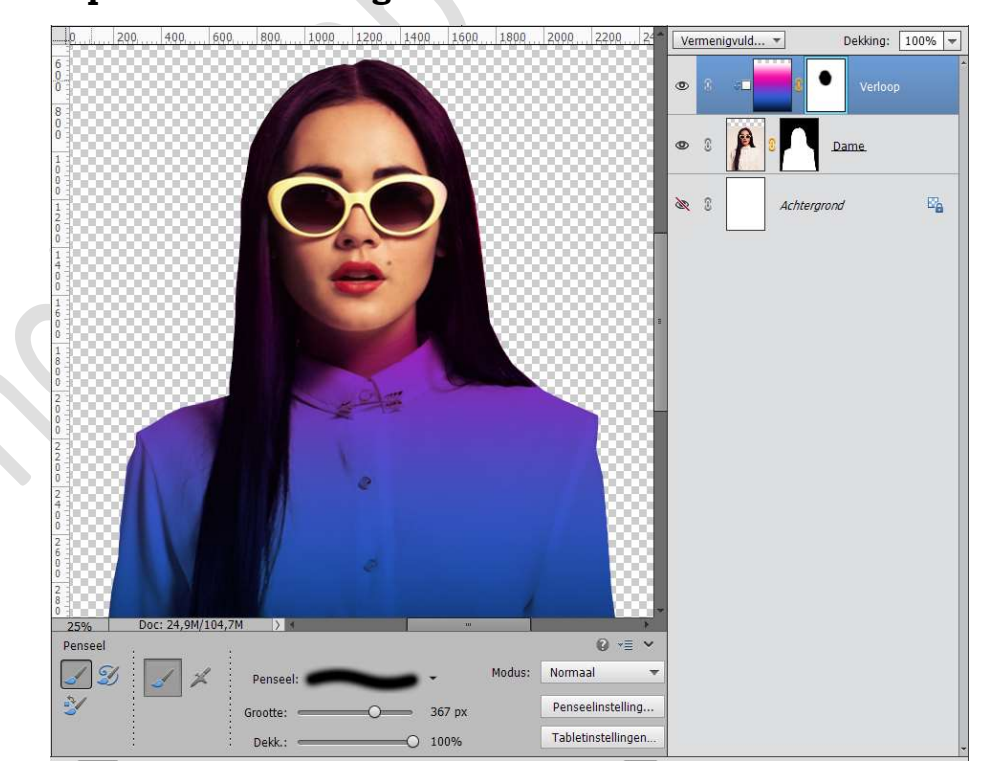

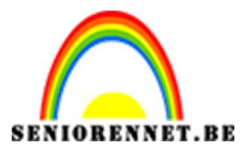

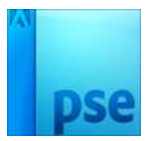

5. Plaats bovenaan een **nieuwe laag**.

Maak een selectie van het rechter brilglas en vul deze met zwart.

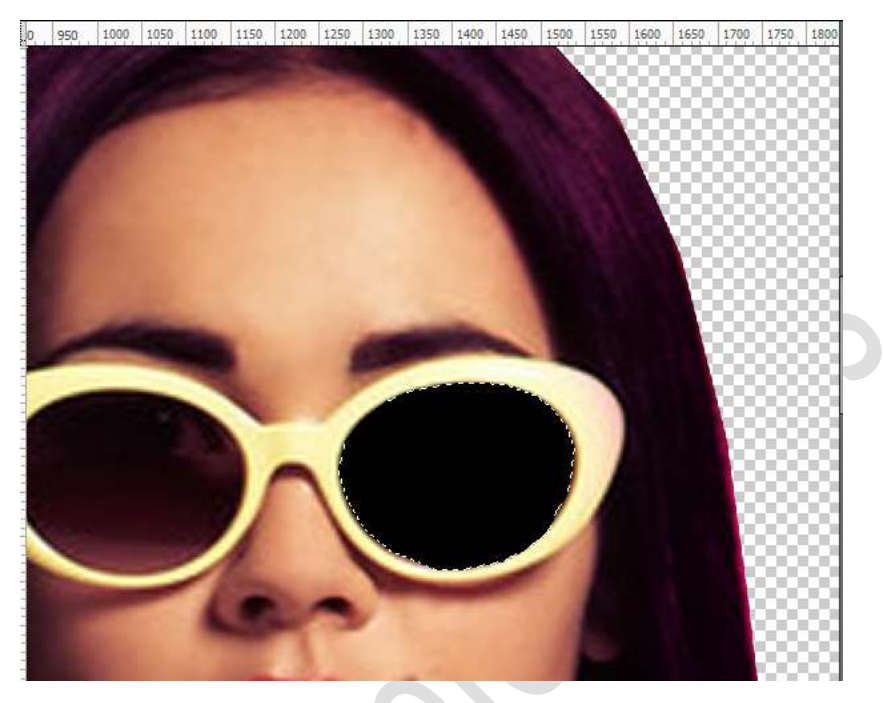

#### Deselecteren.

Activeer het Gereedschap Vorm  $\rightarrow$  Rechthoek  $\rightarrow$  zwarte kleur en trek twee balkjes, elk balkje op een aparte laag.

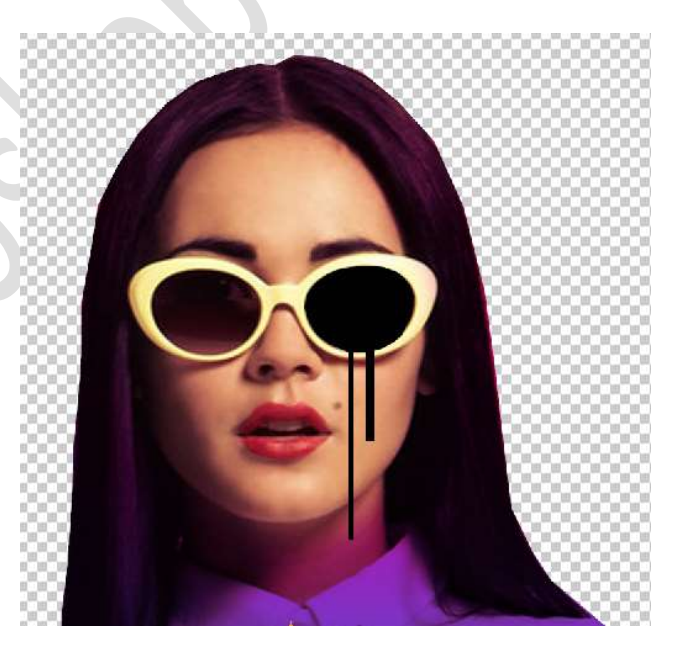

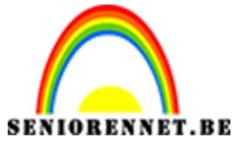

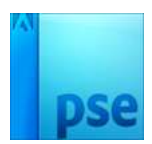

Activeer het Gereedschap Vorm  $\rightarrow$  Ovaal en trek twee rondjes op de twee strepen, steeds op een aparte laag.

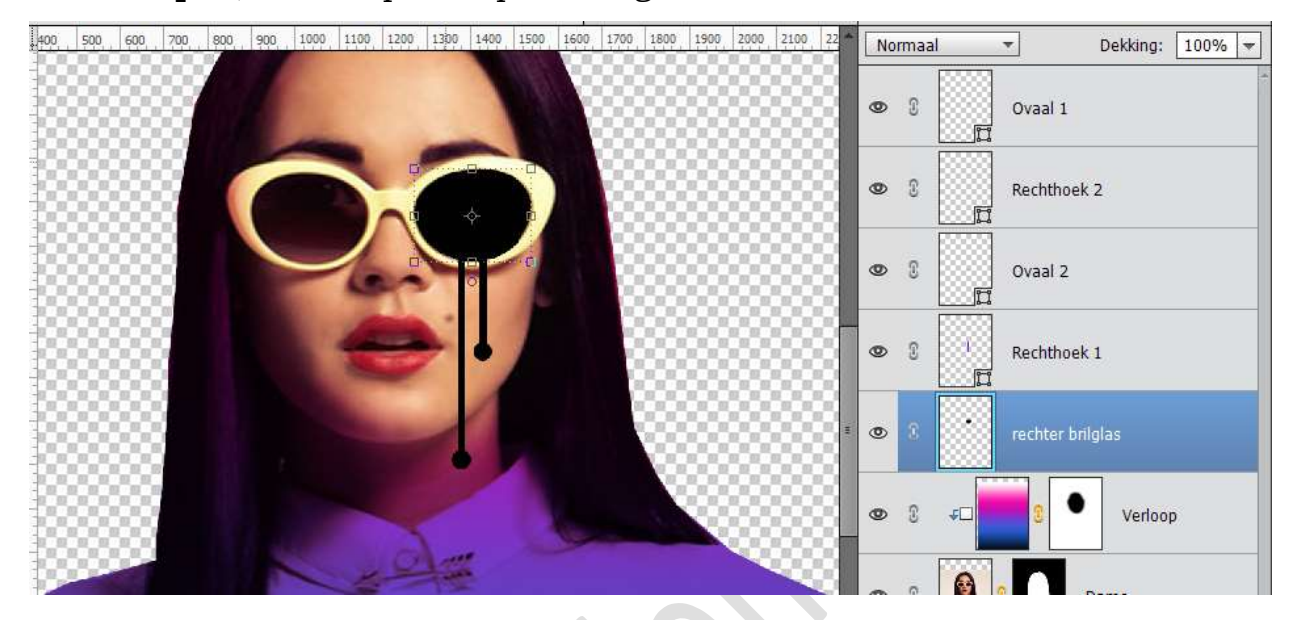

Verenig de lagen Rechter Brilglas tot Ovaal 1 tot één laag en noem deze rechter brilglas.

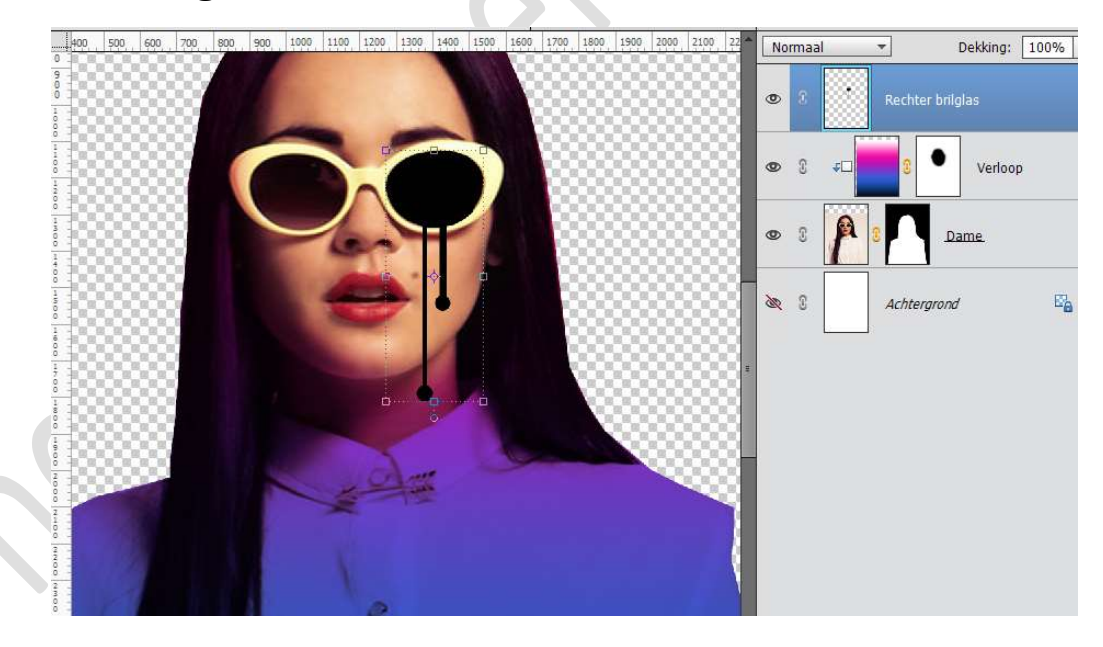

6. Plaats een Nieuwe laag en noem deze Verloop. Activeer het Verloopgereedschap en stel volgend verloop samen:

- → Op **Positie 0%** → Zwart of **#000000**
- ⇒ Op **Positie 39% → #F81B45**
- ⇒ Op **Positie 73% → #F8C71B**
- ⇒ Op Positie 100% → wit of #FFFFFF

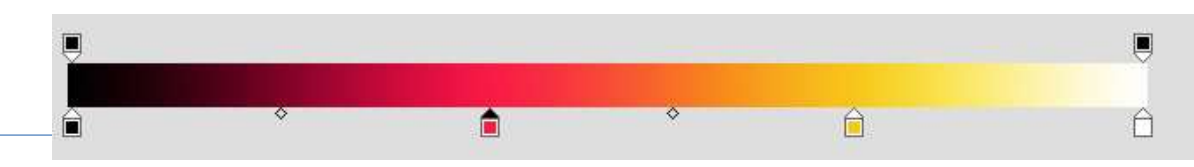

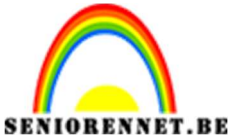

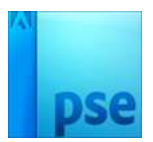

Trek een Lineair Verloop van aan de lippen tot aan de bovenkant rechterkant van het rechter brilglas Geef een Uitknipmasker op de Rechter brilglas.

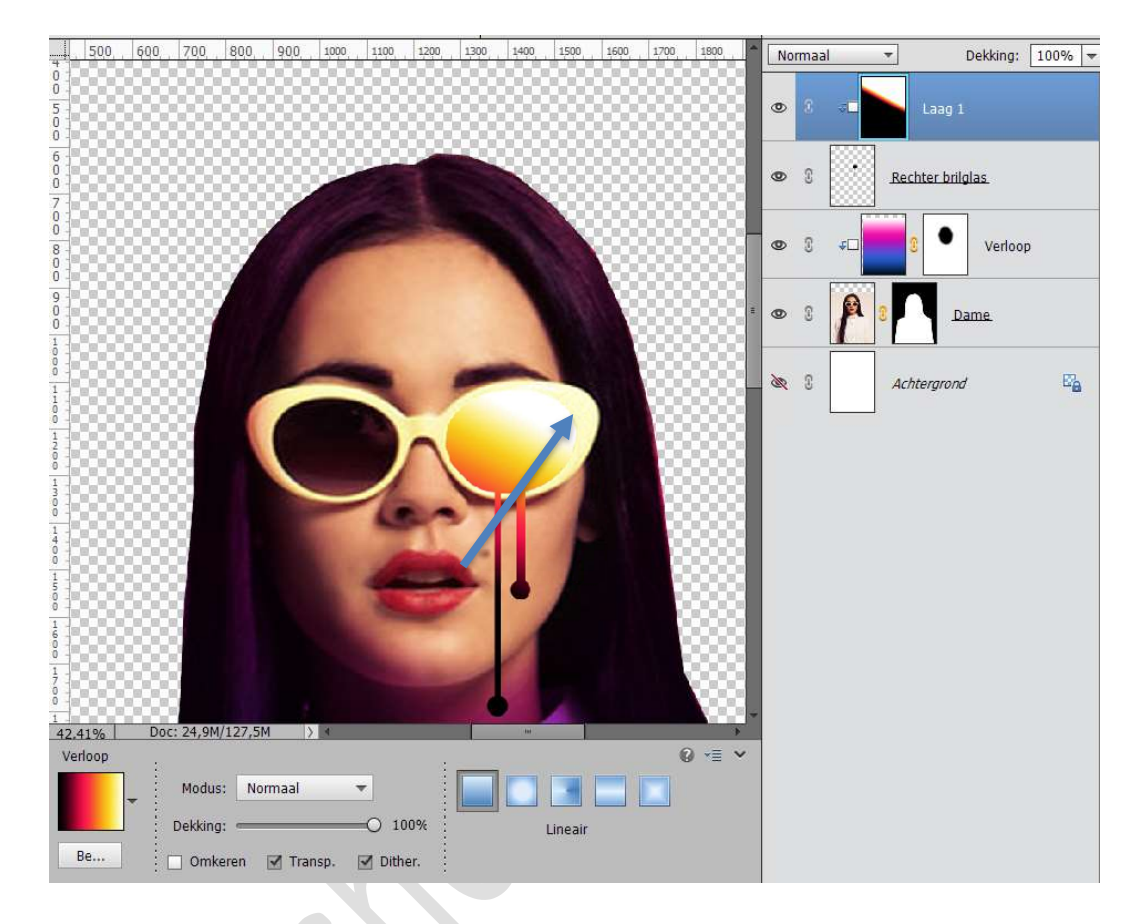

7. Nu gaan we het linkere brilglas selecteren.
Plaats een nieuwe laag bovenaan en noem dit linker brilglas.
Vul de selectie met zwart.

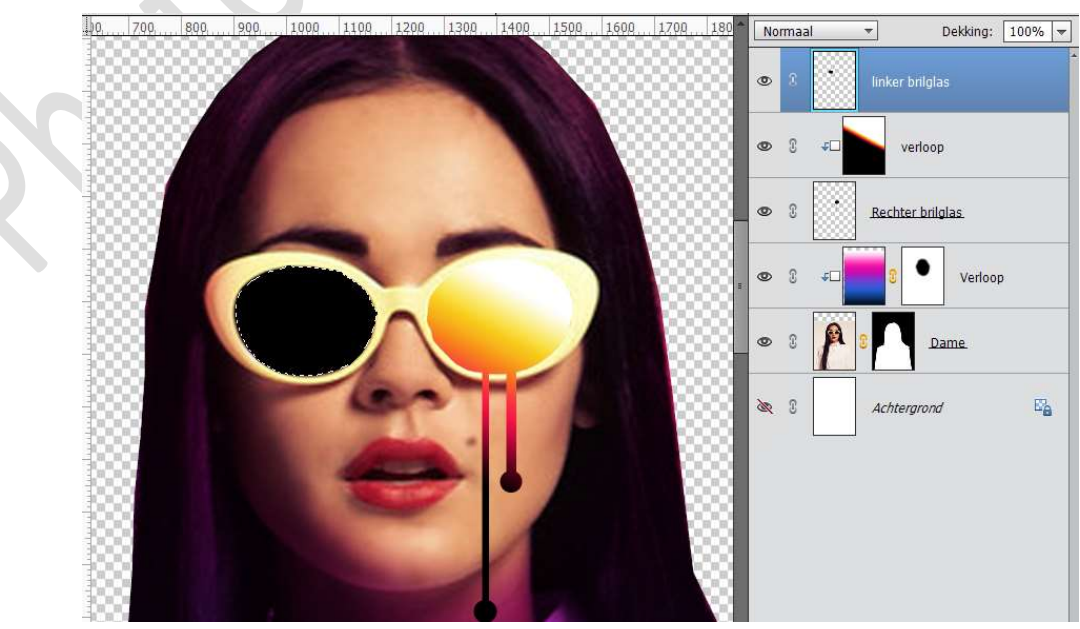

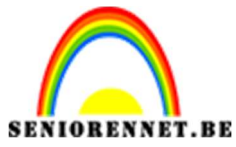

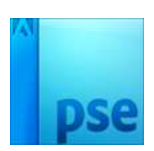

Maak nu opnieuw een Verloop met volgende waarden:

- → Op **Positie 0%** → Zwart of **#000000**
- $\Rightarrow$  Op Positie 39%  $\rightarrow$  # 2c2c96
- $\Rightarrow$  Op Positie 73%  $\rightarrow$  #F81BDB
- ⇒ Op Positie 100% → wit of #FFFFFF

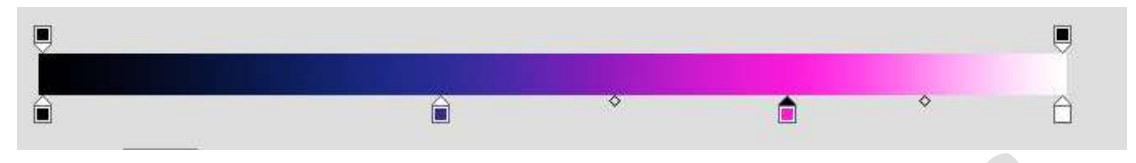

Plaats een **nieuwe laag** boven de laag **Linker brilglas** en noem deze **Verloop**.

Geef deze een **Uitknipmasker**.

Trek Lineair Verloop van beetje buiten onderaan links van de bril tot beetje buiten boven de bril rechts.

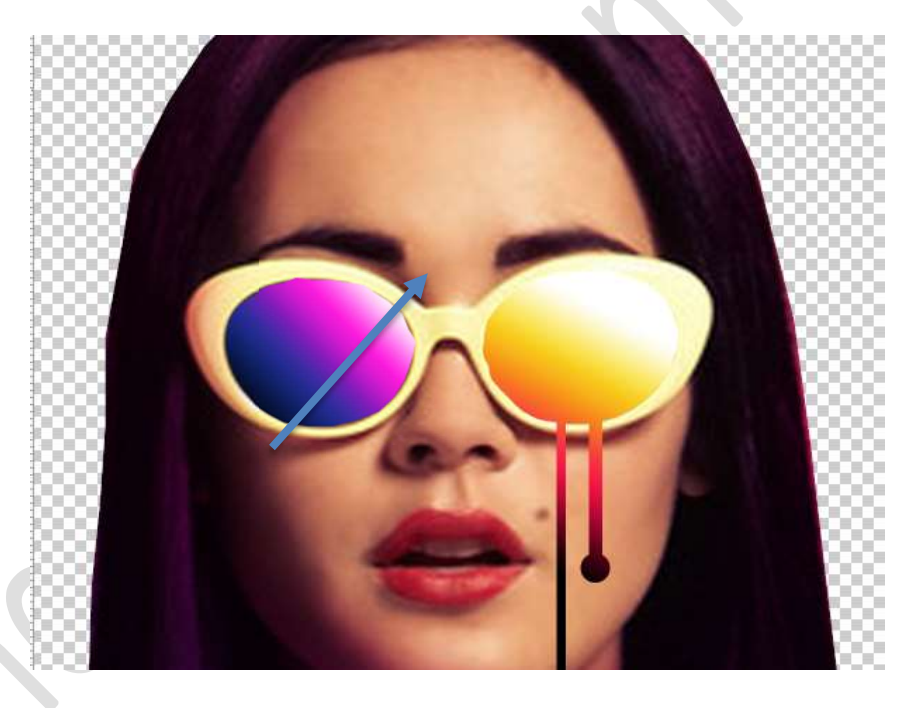

8. Activeer de achtergrondlaag. Plaats het materiaal Achtergrond in uw werkdocument en maak deze passend.

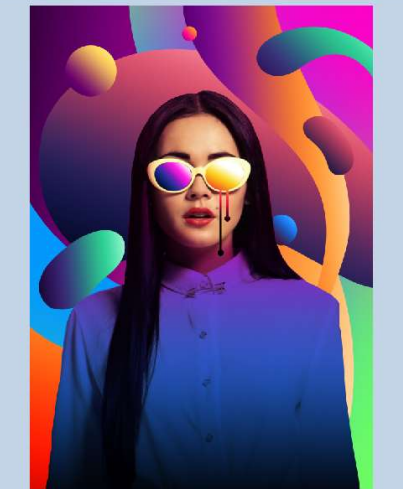

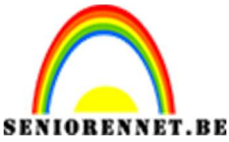

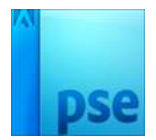

 Bovenaan een nieuwe laag en noem deze omlijning. Activeer het Gereedschap Rechthoekig selectiekader met Vaste grootte: Breedte op 1974 px en Hoogte op 3021 px. Plaats op uw werkdocument.

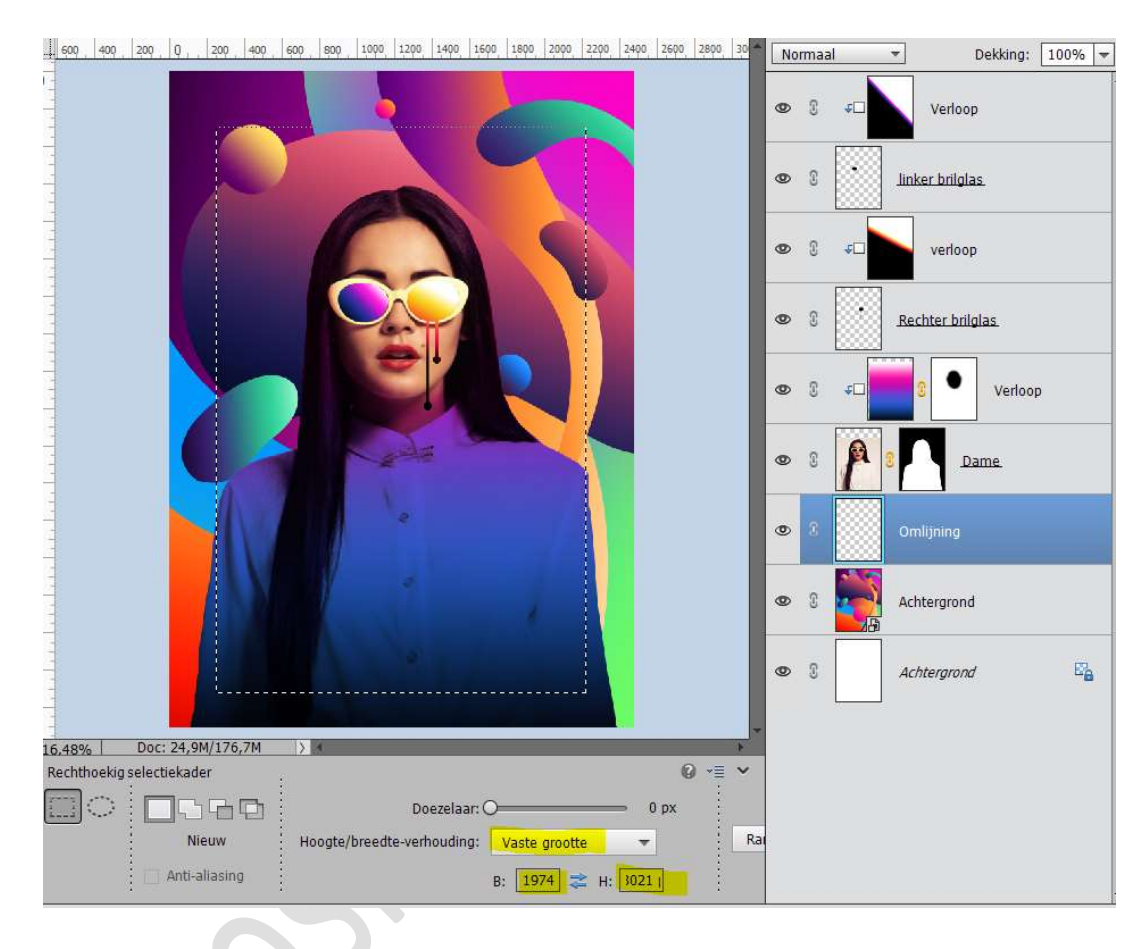

## Ga naar Bewerken $\rightarrow$ Selectie Omlijnen $\rightarrow$ Breedte10 px – Kleur: wit $\rightarrow$ Locatie: $\odot$ Midden.

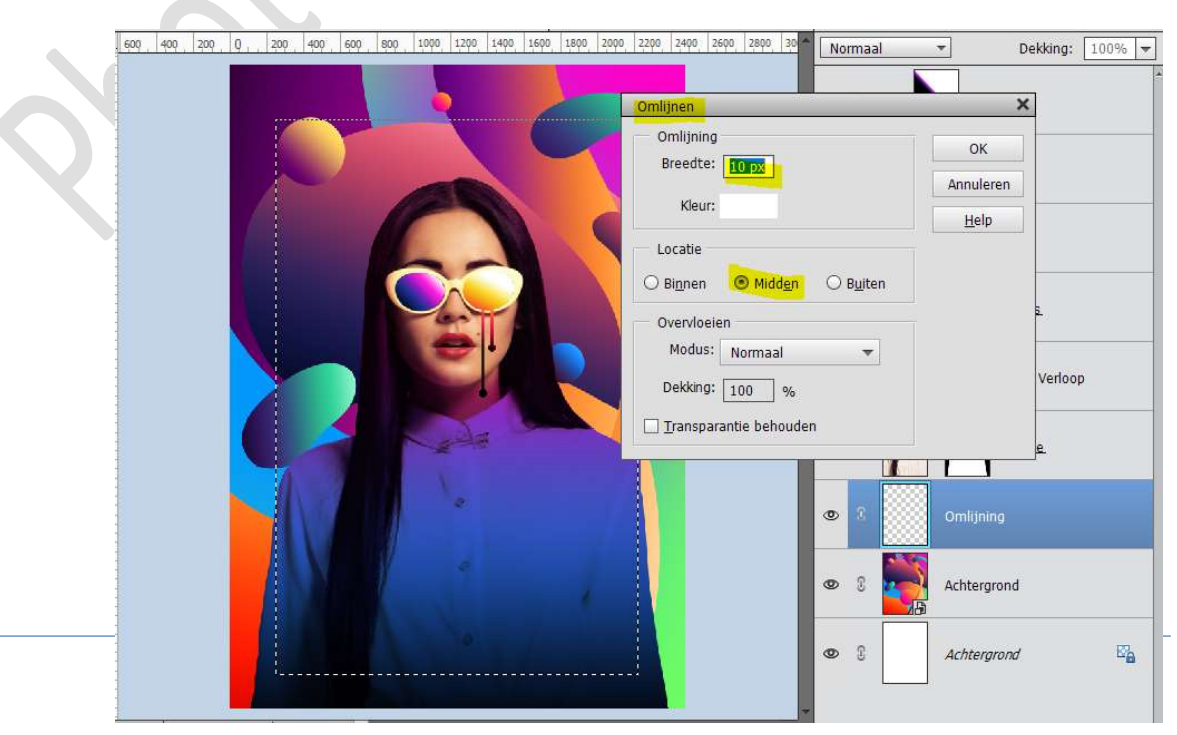

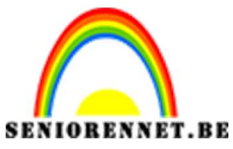

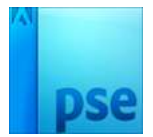

10. Plaats boven de laag omlijning een nieuwe laag.

Activeer het Tekstgereedschap "Century Gothic Bold" Grootte: 60 pt.

Typ het woord 'Pst.'

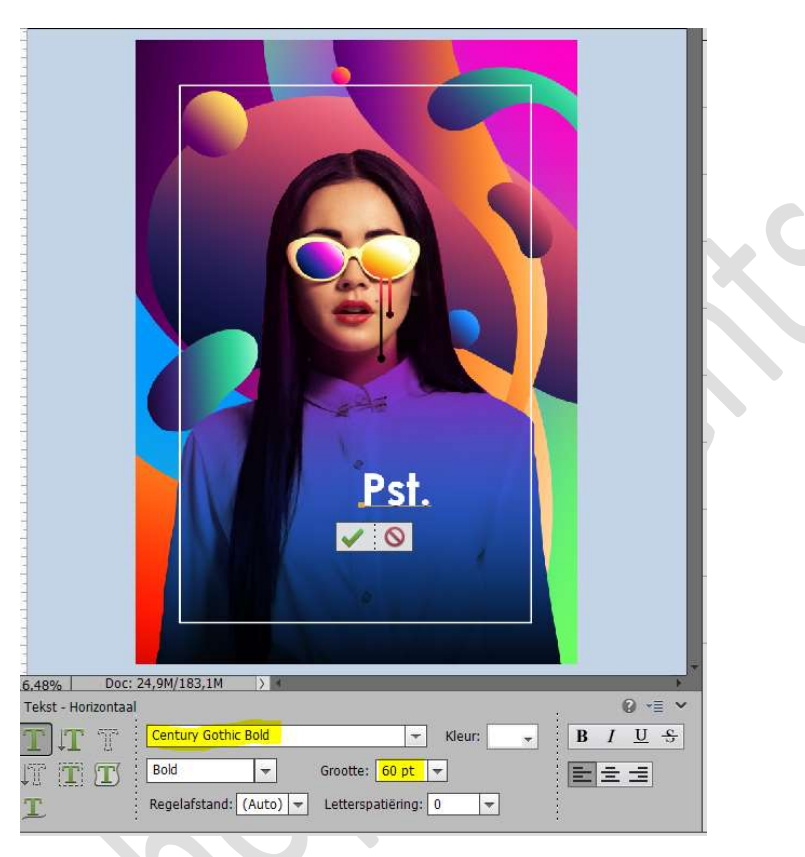

Doe CTRL+T en roteer deze tekstlaag. Plaats de tekst zoals hieronder wordt weergegeven.

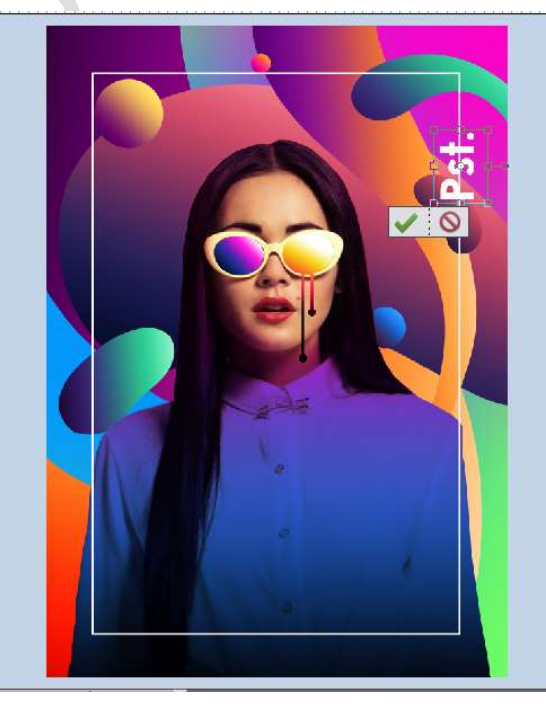

Pagina 10

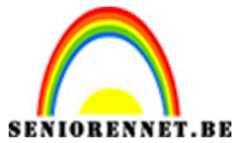

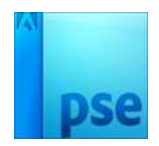

Plaats een **laagmasker** aan de laag **Omlijning**.

Activeer het Rechthoekige selectiekader en maak een selectie rond de tekst.

Neem een hard zwart penseel en verwijder de lijn tussen de letters.

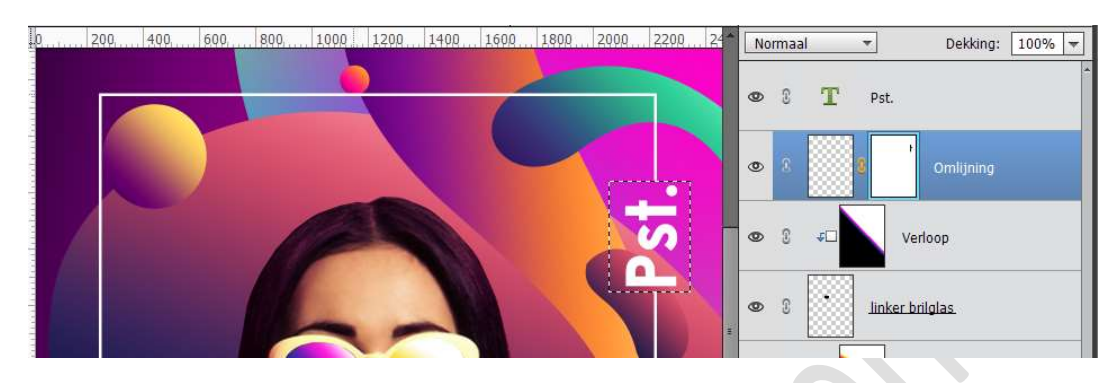

 Onze kleurrijke foto is klaar. Werk af naar keuze en Vergeet jouw naam niet. Sla op als PSD: max. 800 px aan langste zijde. Sla op als JPEG: max. 150 kb.

Veel plezier ermee NOTI